To enter data on reporting relationships (who supervises who), go to HRWeb> General Update> Reporting Change.

# **Reporting Change**

Initiate a reporting change for one or more of your employees.

# Follow this process to assign one or more employees to a new supervisor: 1. Enter the date the reporting change will take effect. You will be able to process only those

- employees that report to you as of this date.
- 2. Select/Enter a department number or use the search button to search a department(s).
- 3. Use +/- to add or delete more departments.

| En                                                  | ter | the as of date |                        |                         |  |  |  |  |
|-----------------------------------------------------|-----|----------------|------------------------|-------------------------|--|--|--|--|
| Enter the date this change is effective. 12/19/2014 |     |                |                        |                         |  |  |  |  |
|                                                     |     |                |                        |                         |  |  |  |  |
| G                                                   |     | 1              | Personalize   Find   🔤 | First 🗳 1-2 of 2 🛂 Last |  |  |  |  |
|                                                     |     | *Department    | Description            |                         |  |  |  |  |
|                                                     | 1   | 160000 🔍       | HR Administration      | + -                     |  |  |  |  |
|                                                     | 2   | 160060         | HR: Data Services      | + -                     |  |  |  |  |
|                                                     |     |                |                        |                         |  |  |  |  |

Continue

1. Enter the date the reporting change will take place.

2. Type in the department code (6 digits)

3. Click the + box to add another department

4. Click continue when all departments relative to the reporting change have been entered – you will retrieve a list of all the employees in those departments to which you have access (those who "report to you")

## **Entering Reporting Changes**

#### **Reporting Change**

Select the employees to be assigned to a new supervisor.

| ✓ Instructions                                                                                    |            |            |             |                         |         |            |               |      |  |
|---------------------------------------------------------------------------------------------------|------------|------------|-------------|-------------------------|---------|------------|---------------|------|--|
| Select the employees to be assigned to the new supervisor. You will be able to process only those |            |            |             |                         |         |            |               |      |  |
| injuryees wat report to you as of the vale entered on the inst page.                              |            |            |             |                         |         |            |               |      |  |
| Once you have finished select Continue to enter the new supervisor.                               |            |            |             |                         |         |            |               |      |  |
| Return to Previous Page                                                                           | Vie        | w Selected | d Employees |                         |         |            |               |      |  |
| Select Employees                                                                                  |            |            |             |                         |         |            |               |      |  |
| Reports To:                                                                                       | <u>≜</u> A | s Of:      | 12/19/2014  |                         |         |            |               |      |  |
| Continue                                                                                          |            |            |             |                         |         |            |               |      |  |
|                                                                                                   |            |            |             |                         |         |            |               |      |  |
| Select Employees                                                                                  |            |            |             |                         |         |            |               |      |  |
| Select Name Empl ID Empl Rcd# Empl Class                                                          |            |            | HR Status   | Job Code<br>Description | Dept ID | Department | Supervisor ID | Name |  |

5. Select the checkbox next to the employee name(s) of those with reporting changes (if there are too many to display on one page, scroll to the top of the page to the blue bar and navigate to the next page to select more names

6. Click "Continue" when finished selecting employees

### All the employees selected must all have the same supervisor to use this method of entry.

7. Check the effective date for the reporting change on the next screen. If the date is incorrect, click "Return to Select Employee" to make the correction.

8. If the effective date is correct, you may now specify the new supervisor.

- 9. Click the magnifying glass to search for the supervisor by name.
- 10. Be sure to click "Submit"
- 11. You will receive a confirmation page of all those employees updated.

12. The updates will also be visible on the Job Summary page for each employee with the effective date specified and Action Code DTA (Data Change) and Reason Code USI (Update Supervisor ID).

#### Request Reporting Change

| Below is a list of the en<br>Selected Employees       | nployees you selected for the reporting change. Se | elect Submit once you have entere | d the reporting change information. |  |  |  |  |  |
|-------------------------------------------------------|----------------------------------------------------|-----------------------------------|-------------------------------------|--|--|--|--|--|
| Name                                                  | Job Title                                          | Empl ID                           | Supervisor                          |  |  |  |  |  |
|                                                       | Administrative Assistant, Exec                     |                                   |                                     |  |  |  |  |  |
| Reporting Change Date 12/19/2014 Enter effective date |                                                    |                                   |                                     |  |  |  |  |  |
|                                                       | New Information                                    | Current Information               |                                     |  |  |  |  |  |
|                                                       | *Supervisor                                        | (                                 |                                     |  |  |  |  |  |
|                                                       | (Name Format: First Last)                          |                                   |                                     |  |  |  |  |  |
|                                                       | (Name Format: First Last)                          |                                   |                                     |  |  |  |  |  |

Submit

\* Required Field Return to Select Employees